### Import CSV file of scan records to Google Sheet's using their IMPORTDATA feature

#### A. Go to CodeREADr.com

1. Click the "Scans" link in the navigation bar at the top of the page.

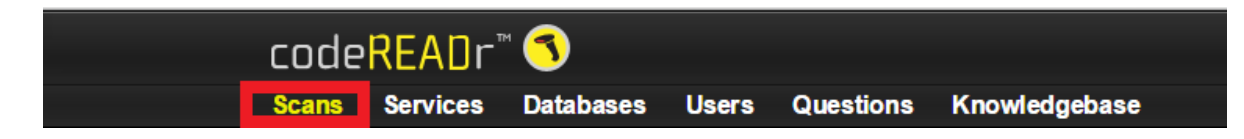

2. Select 'Save a CSV Download Link'

[Note: Generally you should create Export Templates and Filter your scan records, depending on the data you want inserted into Sheets. Look <u>here</u> for more info. Select the appropriate Export Template using the 'Output Format' dropdown menu.]

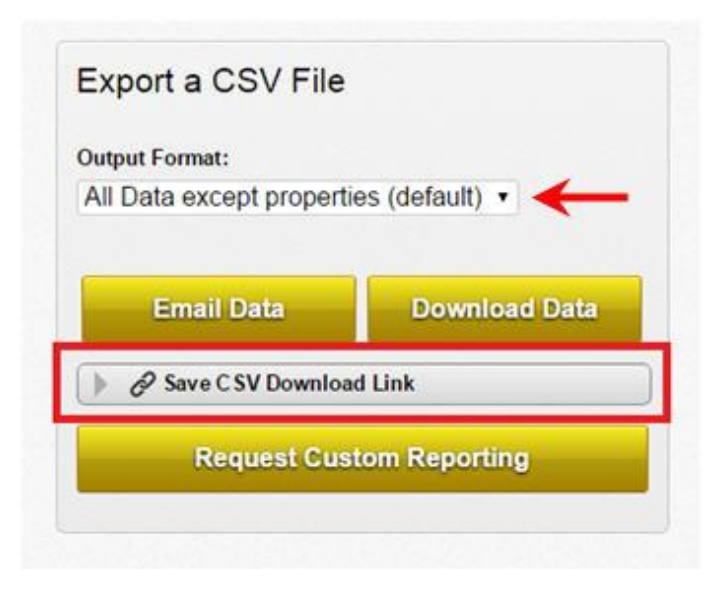

3. Select 'Enter a name' and then 'Save Download Link'. For this process DO NOT check "Require user login".

| Export a CSV File          | Select Expo   |
|----------------------------|---------------|
| Output Format:             | Template      |
| All Data except properties | (default) •   |
| Email Data                 | Download Data |
| Save C SV Download L       | ink           |
| Timezone for Link:         |               |
| Account's Timezone         | •             |
| Choose a random            | name          |
| Enter a name               |               |
| Name                       |               |
| Require user logir         | 1             |
| Save Down                  | oad Link      |
|                            |               |

# 4. Copy the download link.

| The page at https://www.codereadr.com says:                                                                                                    |
|----------------------------------------------------------------------------------------------------|
| To copy to clipboard: Press Ctrl+C(or Command+C), Then<br>Enter                                                                                                    |
| https://www.codereadr.com/share/db9e89685b0e9d9132f0                                                                                                    |
| orc <sup>‡</sup> 7 <u>●</u> photocapture325                                                                                                    |
|                                                                                                    |
|                                                                                                    |
| P Questions                                                                                                    |
| Properties                                                                                                    |
| O Apr 3, 2015 1:15 PM ☐ Photo Postback 3 15 ☐ arc #7 _ photocapture325                                                                                                    |
| -<br>The state of the state of the |
| b                                                                                                    |
|                                                                                                    |
|                                                                                                    |

# B. Log into your Google account

5. Click the 'Apps' icon in the navigation bar at the top of the page and then select "Google Sheets".

| G    | oogle   |                         | ✓ Q                                                                                                    |           |    | d k@o | odereadr           | r.com 👻 |
|------|---------|-------------------------|----------------------------------------------------------------------------------------------------|-----------|----|-------|--------------------|---------|
| Mai  | il •    | C More -                |                                                                                                    | 1–50 of 7 | 30 | < >   | a a                | ¢ -     |
|      | COMPOSE | Google Account Activity | Google Dashboard: Your Account Activity - The Google Dashboard provides you with an overview of your recent account activity. Please click the |           |    | G     | ∍ A <mark>r</mark> | pr 7    |
| Inbo | x (486) | 🗌 📩 🕞 Richard Eicher    | Few Updates - 1) Skycore.com - Keywords will be soon unlimited for all accounts including free plan accounts. There                            |           |    |       | Aſ                 | pr 3    |

#### 6. Create a new Spread Sheet

| Today Owned by anyone 👻 Last opened by me |   |
|-------------------------------------------|---|
| test me 9:03 AM                           | : |
| Earlier                                   |   |
| E me                                      |   |
| me me                                     | : |
| E me                                      | : |
| E Retail Price Audit me                   | 8 |
| test form 8 28 (Responses) me             |   |
| me me                                     |   |
|                                           | : |
| 4300 usernames me                         |   |
| Initial expendebot                        |   |

7. Create the formula: =IMPORTDATA("CSV\_DOWNLOAD\_LINK")

#### Example:

=IMPORTDATA("https://www.codereadr.com/share/db9e\*\*\*\*\*\*\*\*\*1822af\_3U\_Name")

Note: The standard auto-refresh for a sheet is 60 minutes based on Google's settings. You can alternatively use the API connector Zapier for faster updates or create your own Scripts. Please contact <a href="mailto:support@codeREADr.com">support@codeREADr.com</a> for a Zapier invite or for a referral to consultants who write custom Scripts.

8. Select a row and then copy and then paste the formula into the spreadsheet and press enter.

|    | File Edit | View    | Insert  | Format                  | Data   | Tools   | Add-ons | Hel | р |   |   |   |     |   |
|----|-----------|---------|---------|-------------------------|--------|---------|---------|-----|---|---|---|---|-----|---|
|    | •••       | 7       | \$ %    | .0 <u>,</u> .0 <u>0</u> | 123 -  | Arial   | -       | 10  | ÷ | в | I | ÷ | A . | 4 |
| f× | =IMPORTDA | TA("htt | ps://ww | w.codere                | adr.co | m/share | /db9e89 |     | - |   | - |   | •   |   |
|    | А         |         | в       |                         | С      |         | D       |     |   | Е |   |   | F   |   |

9. The spreadsheet should now be connected to that CSV Download Link. It will automatically update within an hour (Google Sheets criteria) as new scans are submitted. Alternatively you can manually refresh the Sheet.

| ⊞  | Download<br>File Edit Vi | Link With Sh<br>iew Insert Fo | eets ☆ 🖿<br>rmat Data To | ools Add-ons H | <b>lelp</b> All change | es saved in Drive |                       |              |             |                    |                |                |                   |
|----|--------------------------|-------------------------------|--------------------------|----------------|------------------------|-------------------|-----------------------|--------------|-------------|--------------------|----------------|----------------|-------------------|
|    | ē na '                   | <b>\$</b> % .0                | .0 <u>0</u> 123 - Ari    | al - 10        | • • B Z                | 5 <u>A</u> - 🍇    |                       | ≣ - ⊥ -  + - | ल्ब 🔳 🖬 🖘   | -Σ-                |                |                |                   |
| f× | 13144164                 |                               |                          |                |                        |                   |                       |              |             |                    |                |                |                   |
|    | А                        | В                             | с                        | D              | E                      | F                 | G                     | н            | I           | J                  | к              | L              | м                 |
| 1  | Scan ID                  | Service ID                    | Service Name             | Device ID      | Device Name            | User ID           | User name             | Barcode      | Scan Status | Result             | Timestamp Scar | Timestamp Rece | Question 1        |
| 2  | 13144164                 | 757661                        | Photo Postback           | 160817         | iPodtouch iPhon        | 162737            | photocapture325       | 11           | 1           |                    | 42088.57023    | 42088.57023    |                   |
| 3  | 13144168                 | 757661                        | Photo Postback           | 160817         | iPodtouch iPhon        | 162737            | photocapture325       | 1            | 1           | [{"id":582037,"lat | 42088.57133    | 42088.57133    | Dropbox Questic   |
| 4  | 13144171                 | 757661                        | Photo Postback           | 160817         | iPodtouch iPhon        | 162737            | photocapture325       | 1            | 1           | [{"id":582037,"lat | 42088.57184    | 42088.57184    | Dropbox Questio   |
| 5  | 13144173                 | 757661                        | Photo Postback           | 160817         | iPodtouch iPhon        | 162737            | photocapture325       | 1            | 1           | [{"id":582037,"lat | 42088.572      | 42088.572      | Dropbox Questio   |
| 6  | 13144215                 | 757661                        | Photo Postback           | 160817         | iPodtouch iPhon        | 162737            | photocapture325       | 1            | 0           | [{"id":582037,"lat | 42088.57448    | 42088.57448    | Dropbox Questic   |
| 7  | 13144356                 | 757661                        | Photo Postback           | 160817         | iPodtouch iPhon        | 162737            | photocapture325       | 1            | 1           | [{"id":582037,"lat | 42088.57498    | 42088.57498    |                   |
| 8  | 13144364                 | 757661                        | Photo Postback           | 160817         | iPodtouch iPhon        | 162737            | photocapture325       | A96D7BF450   | 0           | [{"id":582037,"lat | 42088.57619    | 42088.57619    | Dropbox Questic   |
| 9  | 13144379                 | 757661                        | Photo Postback           | 160817         | iPodtouch iPhon        | 162737            | photocapture325       | 5            | 0           |                    | 42088.57531    | 42088.57917    | Dropbox Questic   |
| 10 | 13144382                 | 757661                        | Photo Postback           | 160817         | iPodtouch iPhon        | 162737            | photocapture325       | 3            | 0           |                    | 42088.57939    | 42088.57939    |                   |
| 11 | 13144384                 | 757661                        | Photo Postback           | 160817         | iPodtouch iPhon        | 162737            | photocapture325       | 4            | 0           | [{"id":582037,"lat | 42088.57969    | 42088.57969    | Dropbox Questic   |
| 12 | 13144386                 | 757661                        | Photo Postback           | 160817         | iPodtouch iPhon        | 162737            | photocapture325       | 253265306237 | 0           | [{"id":582037,"lat | 42088.5802     | 42088.5802     | Dropbox Questic   |
| 13 | 13144389                 | 757661                        | Photo Postback           | 160817         | iPodtouch iPhon        | 162737            | photocapture325       | A96D7BF450   | 1           | [{"id":582037,"lat | 42088.58053    | 42088.58053    | Dropbox Questio   |
| 14 | 13144390                 | 757661                        | Photo Postback           | 160817         | iPodtouch iPhon        | 162737            | photocapture325       | 253265306237 | 1           | [{"id":582037,"lat | 42088.5809     | 42088.5809     | Dropbox Questio   |
| 15 | 13144580                 | 757661                        | Photo Postback           | 156669         | falcon_verizon #       | 162737            | photocapture325       | 42092408     | 0           | [{"id":582037,"lat | 42088.58591    | 42088.58591    | Dropbox Questic   |
| 16 | 13144587                 | 757661                        | Photo Postback           | 156669         | falcon_verizon #       | 162737            | photocapture325       | 42092408     | 1           | [{"id":582037,"lat | 42088.58726    | 42088.58726    | Dropbox Questic   |
| 17 | 13144601                 | 757661                        | Photo Postback           | 156669         | falcon_verizon #       | 162737            | photocapture325       | 9            | 0           | [{"id":582037,"lat | 42088.588      | 42088.588      | Dropbox Questic   |
| 18 | 13144606                 | 757661                        | Photo Postback           | 156669         | falcon_verizon #       | 162737            | photocapture325       | q            | 0           |                    | 42088.58853    | 42088.5897     | Dropbox Questic   |
| 19 | 13144791                 | 757665                        | Photo Postback           | 160817         | iPodtouch iPhon        | 162737            | photocapture325       | 1ZWF25470324 | 0           | [{"id":582039,"lat | 42088.59159    | 42088.59159    | question 2 short  |
| 20 | 13144803                 | 757665                        | Photo Postback           | 160817         | iPodtouch iPhon        | 162737            | photocapture325       | 1            | 0           |                    | 42088.59306    | 42088.59306    | question 2 short  |
| 21 | 13144810                 | 757665                        | Photo Postback           | 160817         | iPodtouch iPhon        | 162737            | photocapture325       | 1            | 0           |                    | 42088.59324    | 42088.59324    | question 2 short  |
| 22 | 12144000                 | 757665                        | Dhate Daathaal           | 100017         | De die veh Dhee        | 160707            | whether a set use 225 | 4            | 0           |                    | 42000 50252    | 43000 50353    | augustian 2 about |